## Outlook

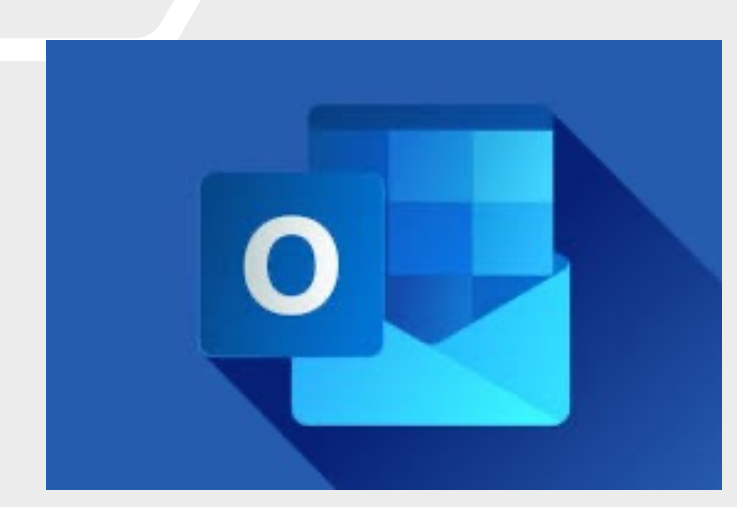

Diane Aumond, Orthopédagogue

Alexanne Villeneuve-Pelletier, aide-technologique Gatineau

Jeanne Simard, aide-technologique St-Jérôme

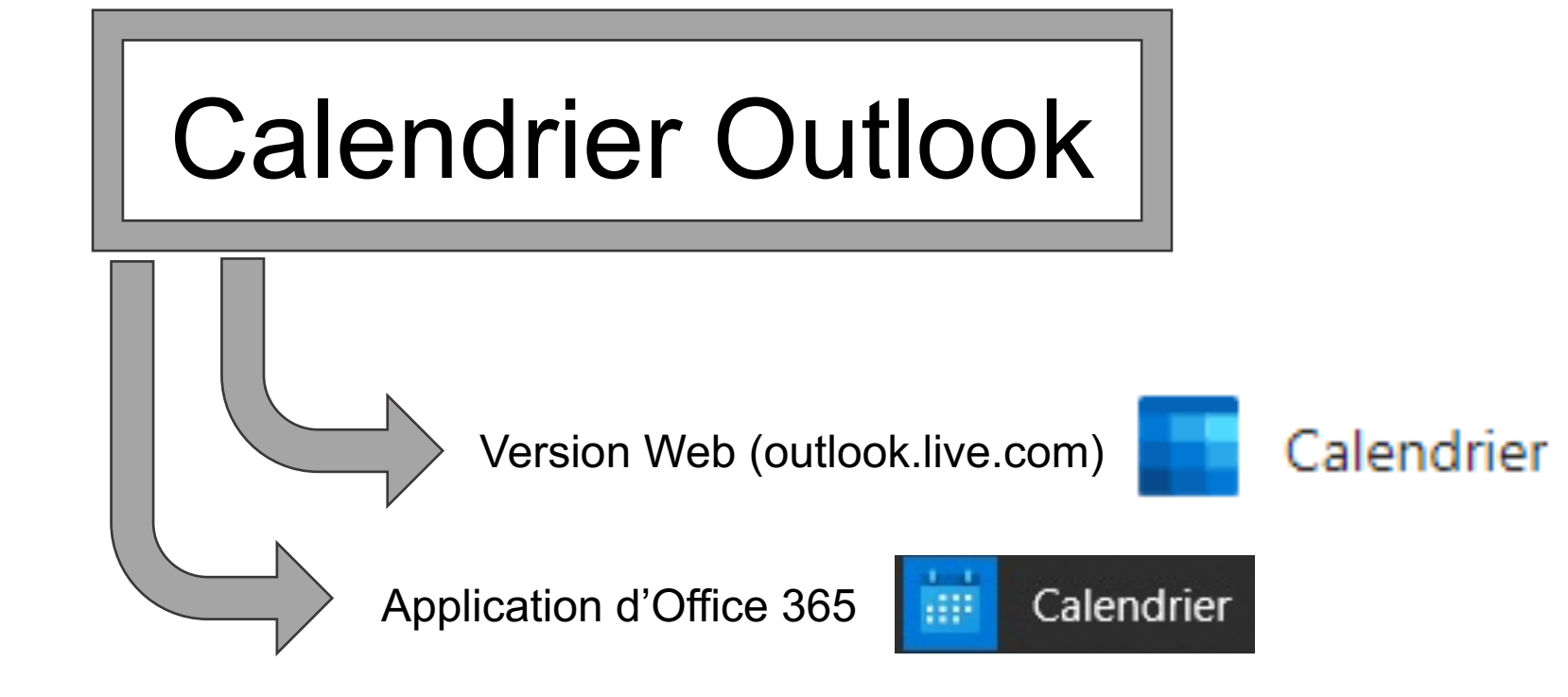

#### Utile pour:

- \* Organiser les événements
- \* Visualiser la journée, la semaine, le mois
- \* Synchroniser les horaires de cours, de travail et d'activités

| Cale | endrier                                       | – 0 ×                                           |  |  |  |
|------|-----------------------------------------------|-------------------------------------------------|--|--|--|
|      | Rechercher $ ho \leftrightarrow octobre 2021$ | 🛱 Aujourd'hui 🛛 Jour 🖾 Semaine 📓 Mois 🗐 Année 🚥 |  |  |  |
|      | lundi                                         | ma                                              |  |  |  |
|      | 11                                            | Ŷ                                               |  |  |  |
| 2    | Journée d'Action de Grâce (Thanksgiving)      | Madaa d'affiahaga                               |  |  |  |
| 13   |                                               | Modes d'anichage                                |  |  |  |
| 14   | Ajouter un événement                          |                                                 |  |  |  |
|      | au calendrier                                 |                                                 |  |  |  |
| 15   |                                               |                                                 |  |  |  |
|      | Option 1: Cliquer sur le +                    |                                                 |  |  |  |
| 16   | Ontion 2: Cliquer sur la plage                |                                                 |  |  |  |
| 17   | horaire dans la grille                        |                                                 |  |  |  |
|      |                                               |                                                 |  |  |  |
| 18   |                                               |                                                 |  |  |  |
|      |                                               |                                                 |  |  |  |
| 19   |                                               |                                                 |  |  |  |
|      |                                               |                                                 |  |  |  |
| 20   |                                               |                                                 |  |  |  |
|      |                                               |                                                 |  |  |  |

 $\simeq$ 

٨٩

 $\otimes$ 

\``

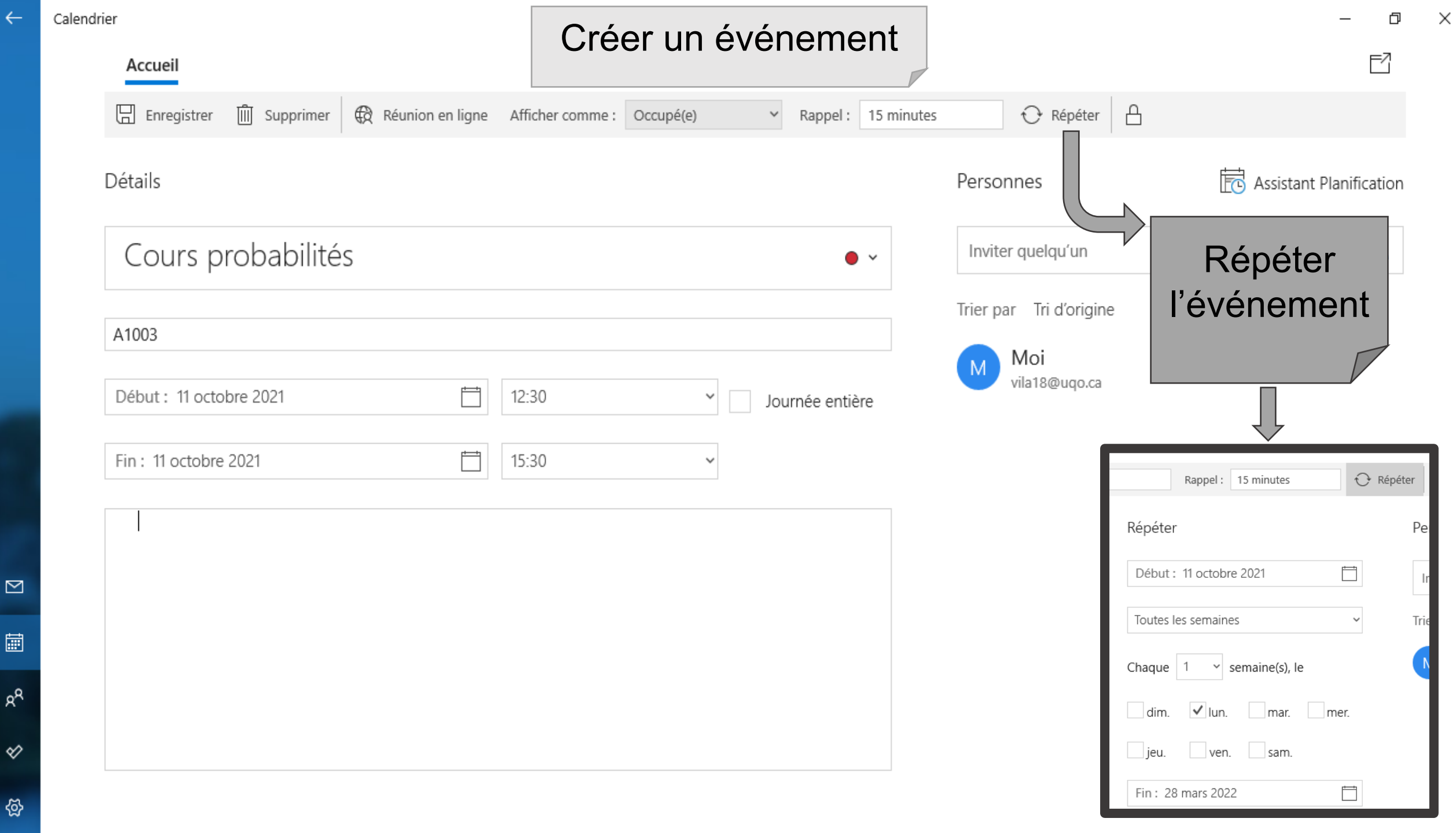

| _ | Calendrier |
|---|------------|
|   |            |

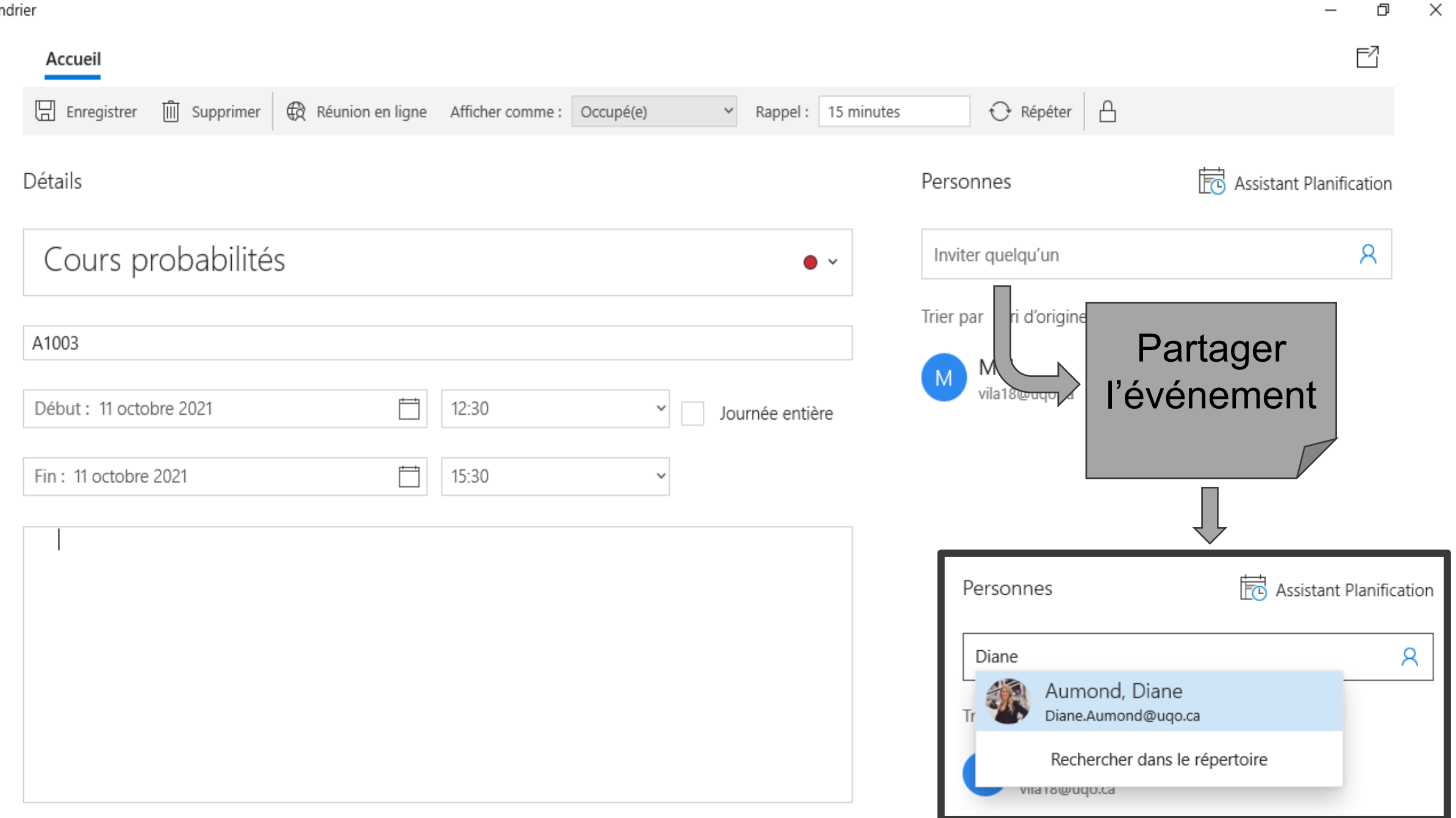

П

 $\geq$ 

<u>ଚ୍ଚ</u>ି

 $\otimes$ 

# Modifier son statut au moment de l'événement sélectionné

- Cliquer à droite en ayant le curseur sur l'événement
- 2. Cliquer sur « Afficher comme »
- 3. Choisir le statut désiré

#### Personnaliser la couleur d'un événement

- 1. Cliquer à droite en ayant le curseur sur l'événement
- 2. Cliquer sur « Classer »
- 3. Choisir la couleur désirée

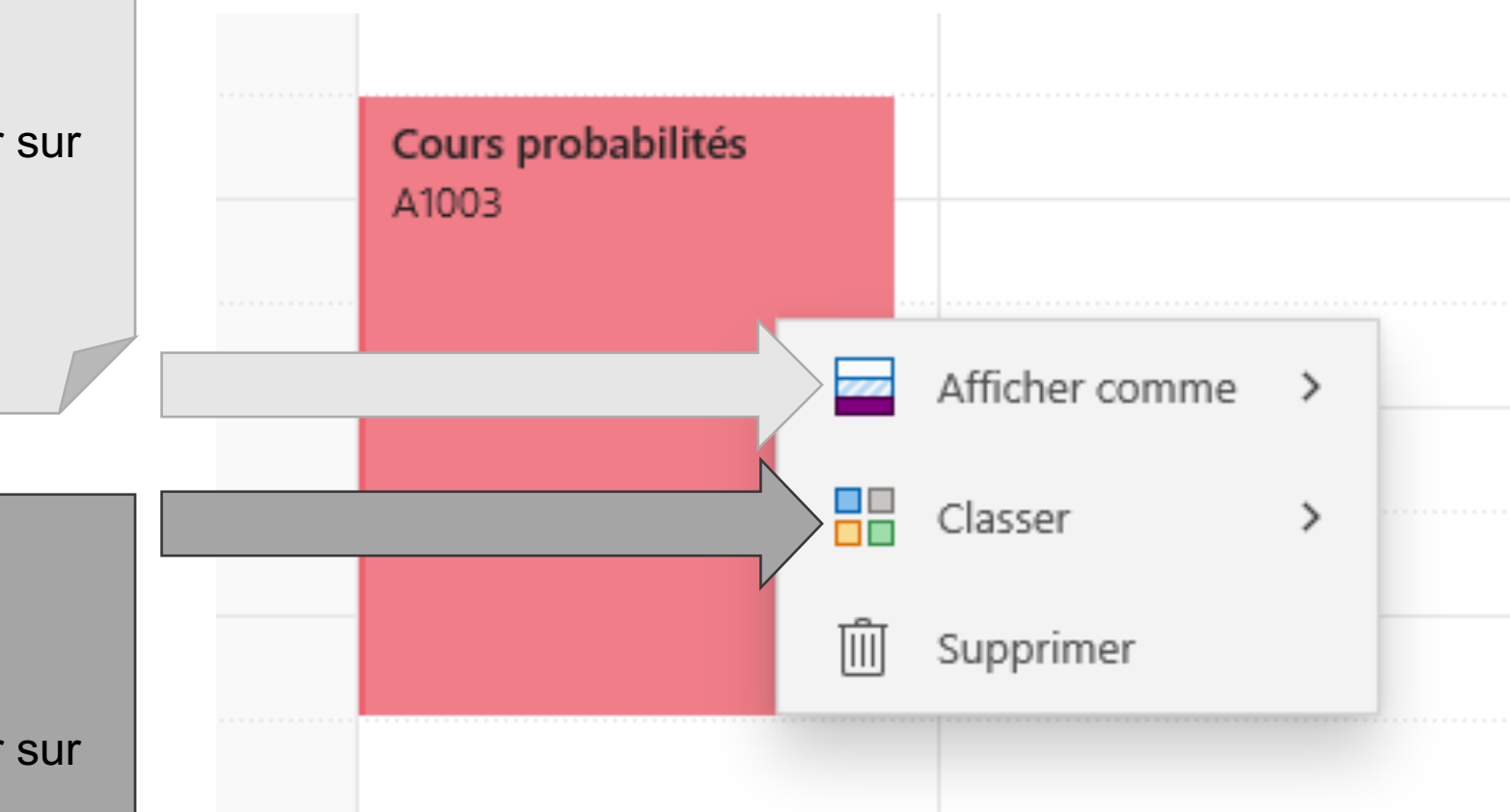

Calendrier

 $\simeq$ 

۶R

 $\otimes$ 

\ \[2]

|    | Rechercher | $\rightarrow$ Q           | ightarrow octobre 202 | 21                                  | 🕂 Aujourd'hui | 🗔 Jour 🛛 🗮 Semaine | 📰 Mois 🔛 Année 😶          |
|----|------------|---------------------------|-----------------------|-------------------------------------|---------------|--------------------|---------------------------|
|    | dimanche   | lundi                     | mardi                 | mercredi                            | jeudi         | vendredi           | samedi dima               |
|    | 10         | 11                        | 12                    | 13                                  | 14            | Imprimer le        | 17                        |
|    |            | Journée d'Action de Grâce |                       |                                     |               | calendrier         |                           |
|    |            |                           |                       |                                     |               |                    |                           |
| 8  |            |                           |                       |                                     |               |                    |                           |
| 9  |            |                           |                       | Rencontre d'équipe<br>Aumond, Diane |               |                    |                           |
| 10 |            |                           |                       |                                     |               |                    |                           |
| 11 |            |                           |                       |                                     |               |                    |                           |
| 12 |            | Cours probabilités        |                       |                                     |               |                    |                           |
| 13 |            | A1003                     |                       |                                     |               |                    |                           |
| 14 |            |                           |                       |                                     |               |                    |                           |
| 15 |            |                           |                       |                                     |               |                    |                           |
|    |            |                           |                       |                                     |               |                    | 2 nouvelles notifications |

 $\times$ 

þ

\_

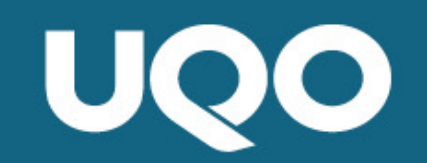

### Services aux étudiants

Diane Aumond, orthopédagogue Jeanne Simard, aide technologique, Saint-Jérôme Alexanne Villeneuve-Pelletier, aide technologique, Gatineau